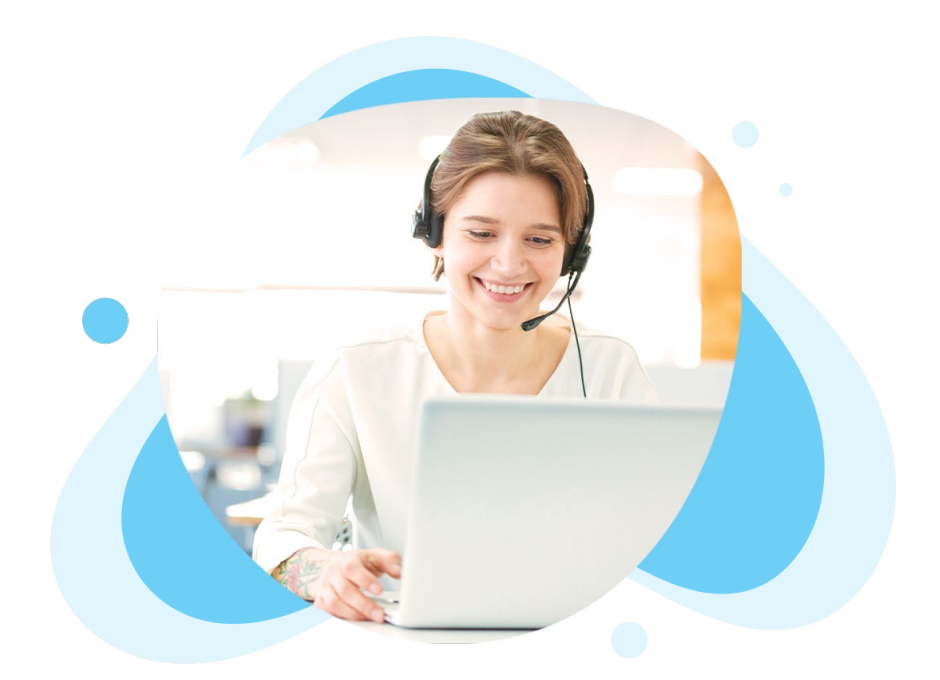

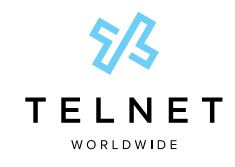

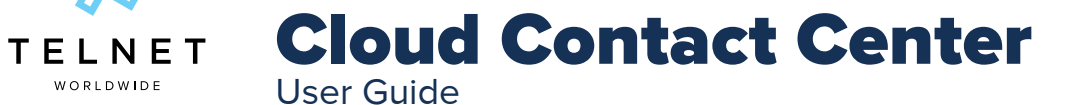

## **Table of Contents**

| Contact Center Apps - Installation           | 2        |
|----------------------------------------------|----------|
| Vebex Desktop App                            | 5        |
| ealink T54W Desk Phone   Agent Access        | 7        |
| Polycom VVX Phone   Agent Access             | 10       |
| Agent Initial Login via Phone                | 10       |
| Change Agent State via Phone                 | 10       |
| Change Agent State to Unavailable            | 10       |
| Change Agent State from Unavailable to Avail | lable 10 |
| Agent Logout via Phone                       | 10       |
| Tag ACD Call with Disposition Codes          | 11       |
| agent App   Overview                         | 12       |
| upervisor App   Overview                     | 13       |
| upervisor App   Reporting                    | 14       |
| upervisor App   Daily Emailed Reports        | 15       |

**NOTE:** Open this interactive PDF in Adobe Reader or Adobe Acrobat for optimal functionality.

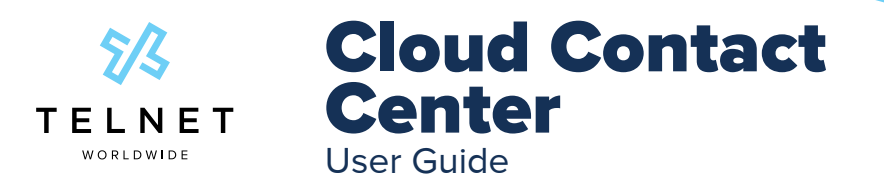

# **Contact Center Apps - Installation**

- 1. Install application
  - a. Contact system administrator for software
- 2. Launch application
  - a. Double click "Unity Client" icon from desktop
- 3. Add user login information
  - a. Click Authentication node
  - b. In Login ID A field, Enter 10-digit user phone number
  - c. In *Password* **B** field, Enter web password provided by system administrator
  - d. Press OK c at bottom right of screen (press Yes if prompted to restart)

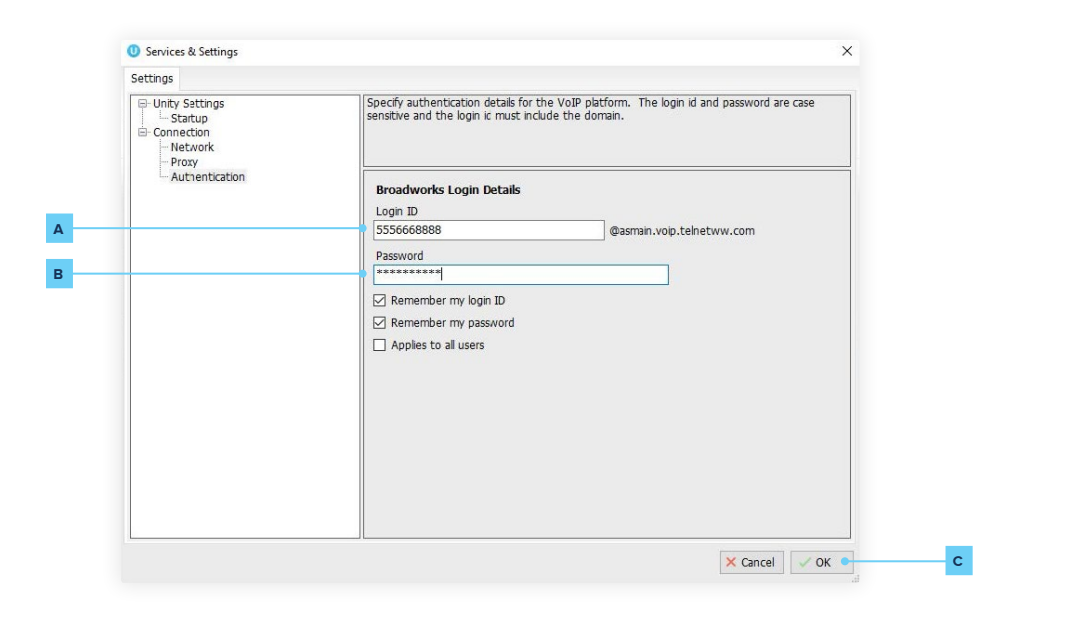

4. The *Settings* A menu is also accessible from settings button (near top right of application):

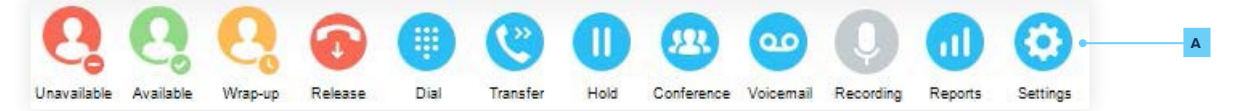

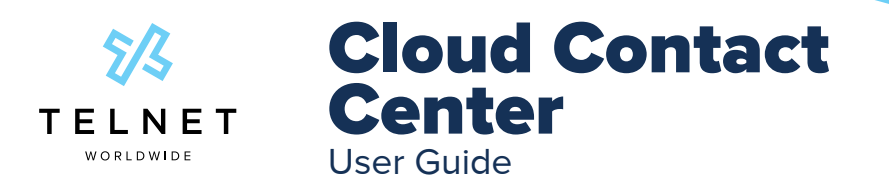

# **Contact Center Apps - Installation**

- 5. Press Settings A button
- 6. Press Settings 🖪 tab
- 7. Click on Call Centers c in tree view
- 8. Double click on desired call center queue
- 9. Enter call center/queue *password*
- 10. Select/enable the *"Apply to all queues without password"* checkbox
- 11. Press OK **F** at bottom right and press OK again (press Yes if prompted to restart)
- 12. This completes the user setup

| Services & Settings                                                                                                    | · · · · · · · · · · · · · · · · · · ·                                                                                                    |
|----------------------------------------------------------------------------------------------------|----------------------------------------------------------------------------------------------------|
| Services Settings                                                                                                    |                                                                                                    |
| Appearance     Contact Search     Contact Display     Current Calls     Computer/Phone Integration                                          | Specify call center authentication details. All login ids and passwords are case sensitive and<br>each login id must include the domain. |
| <ul> <li>Clipboard Integration</li> <li>Dialing Rule</li> </ul>                                                                             | Call Center Login Details                                                                                                    |
| Custom Directory Integration     Configuration                                                                                              | Queue ID                                                                                                    |
| - Outlook Integration                                                                                                    | 2484851234                                                                                                    |
| Browser Integration     CRM                                                                                                    | Password                                                                                                    |
| Click To Dial                                                                                                    | *****                                                                                                    |
| - Desktop Integration<br>- Notification                                                                                                    | Login status                                                                                                    |
| Unity Connect     Quick Keys     Key Combinations                                                                                           | The password has not been entered.                                                                                                    |
| Commands<br>- Startup<br>- Update<br>- Security<br>- Language<br>⊡ Connection<br>- Network<br>- Proxy<br>⊡ Authentication<br>- Call Centers | Apply to all queues without a password                                                                                                   |
|                                                                                                    | × Cancel ✓ OK                                                                                                    |

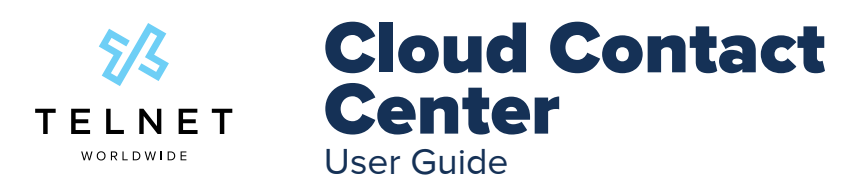

# **Contact Center Apps - Installation**

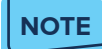

If a user is licensed as both an agent answering calls and a supervisor, use the supervisor app

- 1. As a user, Press Settings button>Settings A tab>Startup B (in tree view)
- 2. Depending on role, select Unity Call Center Agent (to accept calls) or Unity Call Center Supervisor (for additional supervisor reporting).
- 3. Press OK c at bottom right, select Yes if prompted to restart

| Services & Settings                                                                                                    |                                                                                                    |
|----------------------------------------------------------------------------------------------------|----------------------------------------------------------------------------------------------------|
| Services Settings                                                                                                    | Professor fields to a transition of a total scheme biogrammetric analysis down. Now we also                                                                                                    |
| Contact Search Contact Search Contact Bapby Current Cals Construct Dense Construct Online Construct Cals Construction Contact Search Contact Search Contact Search Contact Search Contact Search Contact Contact Conta | Startup application:<br>Unity Cal Center Agent<br>Unity Cal Center Agent<br>Cal Center Agent<br>Cal Center Agent<br>Center Agent<br>Center Agent |
|                                                                                                    | × Cancel                                                                                                    |
| Prosy<br>Prosy<br>Authentication<br>Change Paseword<br>Call Centers                                                                                                    | × Cancel                                                                                                    |

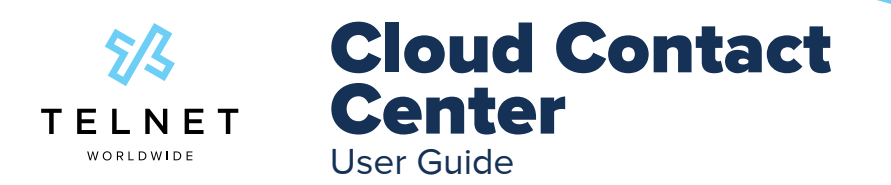

# Webex Desktop App

Download and Install Software

- Webex Desktop App Software Download
- · Login with email address and web password

After initial login, agent status is automatically set to **Available**. If current status is not set to **Available**, it can be changed (see details below). Incoming calls will be delivered to agent based on call routing policy defined by your system administrator.

Incoming call from queue is presented via screen pop at bottom right corner of app (shows caller name & number) and can be answered by agent (click *Answer* ):

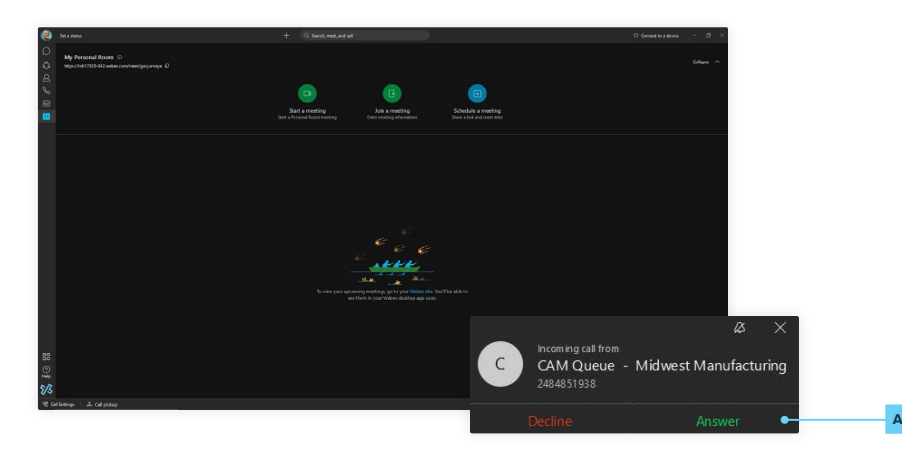

After agent answers call from contact center queue and later ends the call, the app will automatically be placed in **Wrap up** mode where no new calls will be presented to the agent (temporarily). This gives the agent a brief period of time to wrap up details of the call (capture notes, catch breath and get ready for the next call). After wrap up time is complete, new calls from the queue will be presented. The wrap up time is configurable and is typically 30 to 60 seconds in length. The availability setting automatically changes to indicate that wrap up mode is enabled. An agent can override this mode at anytime by simply changing their status to **Available** 

#### Agent can change availability state within the webex app:

- Click Call Settings (near bottom left corner of webex app)>Open Call Preferences.
- 2. Scroll to bottom and click on link below Call Queues

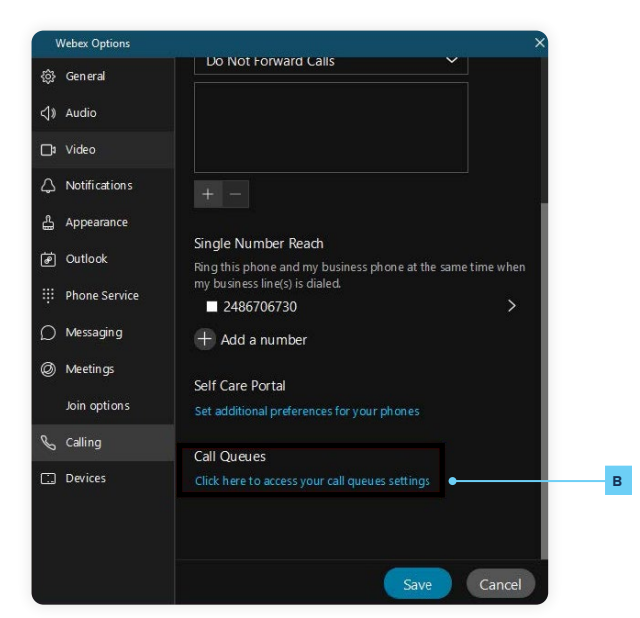

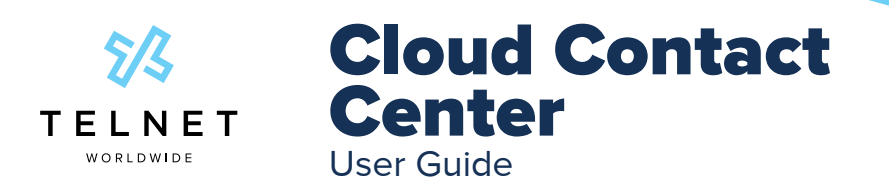

# Webex Desktop App

Click on the *Call Control* pulldown and then click *Call Center Queues*. Select the desired availability. If selecting Unavailable, a reason code must also be selected (Meeting, Training, etc). Unavailable codes are provided to contact center supervisors via reporting.

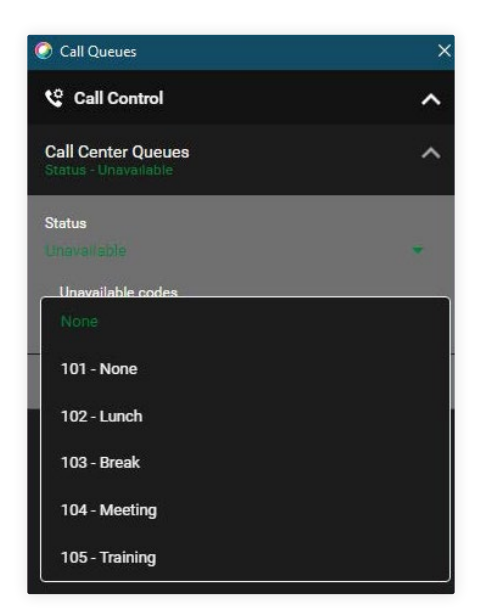

Within the same interface, an agent can select which queues they are able to receive calls from. Click Call Center ID's and then click the corresponding control to **enable** or **disable** receiving of calls from queue.

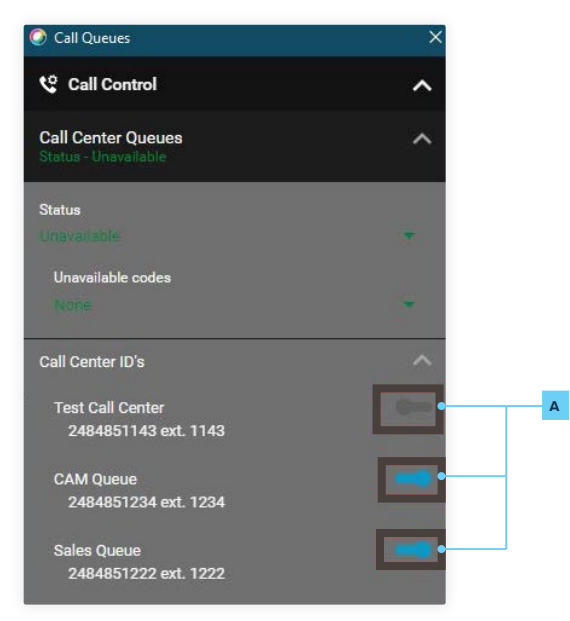

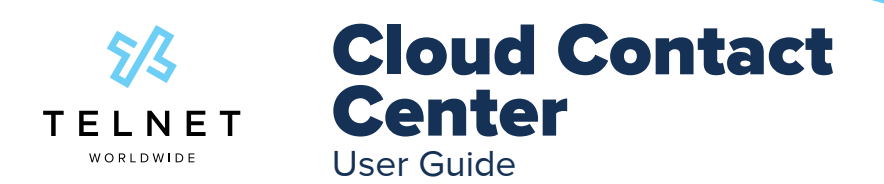

# Yealink T54W Desk Phone | Agent Access

A system tag must be enabled to display the agent call center options below. Contact your system administrator to enable these.

Agent Login - Agent presses the *Login* button directly on the phone. After login, agent status is set to *Available* and incoming calls from the call center queue are presented to the agent.

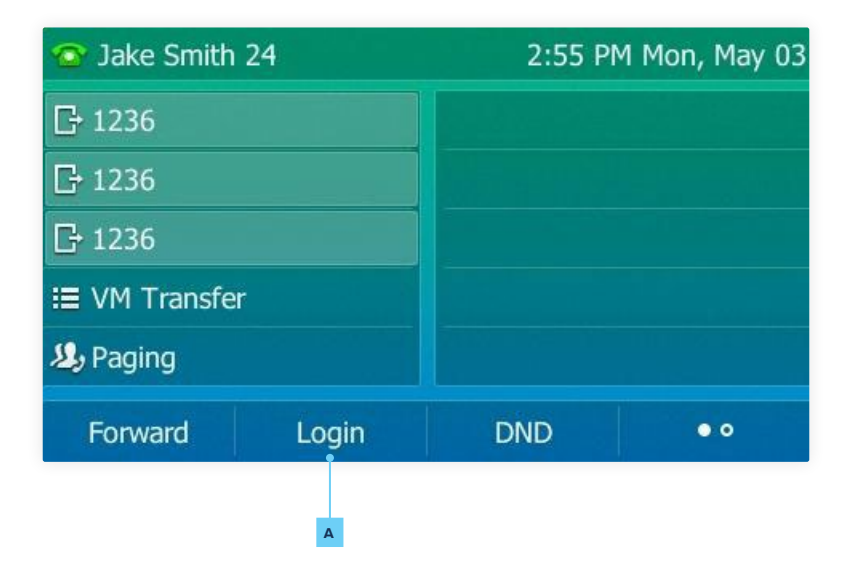

After initial login, agent status is automatically set to *Available*. Incoming calls will be delivered to agent based on call routing policy defined by your system administrator.

| 🔷 Jake Smit     | h 24   | 2:54 PM  | M Mon, May 03 |
|-----------------|--------|----------|---------------|
| <b>a i</b> 236  |        |          |               |
| <b>2</b> ] 1236 |        |          |               |
| <b>2</b> ] 1236 |        |          |               |
| I≣ VM Tra       |        |          |               |
| 🦺 Paging        | Avai   | ilable   |               |
| Unavail         | Logout | DispCode | • • •         |

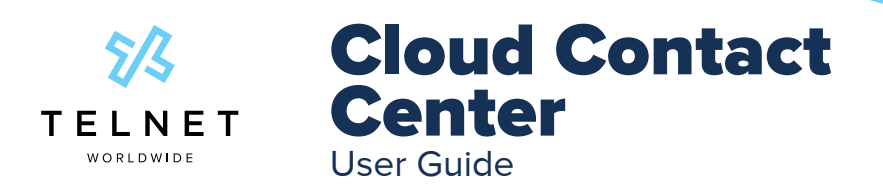

# Yealink T54W Desk Phone | Agent Access

After agent answers call from contact center queue and later ends the call, the phone will automatically be placed in *Wrap up* mode where no new calls will be presented to the agent. This gives the Agent a brief period of time to wrap up details of the call, catch breath and get ready for the next call. After wrap up is complete, new calls from the queue will be presented. The wrap up time is configurable and is typically 30 to 60 seconds in length. The phone icon automatically changes to indicate that wrap up mode is enabled. An agent can override this mode at anytime by simply changing their status to *Available* 

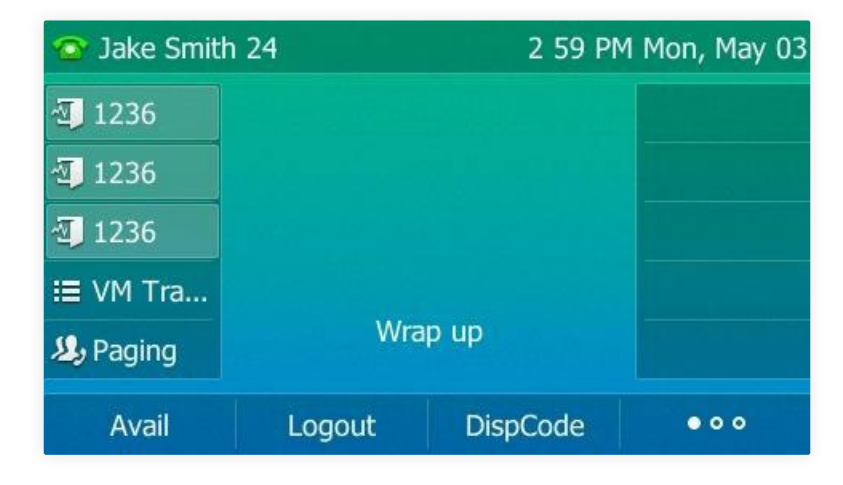

Press the Unavail A softkey if agent is not available to handle incoming calls from the queue.

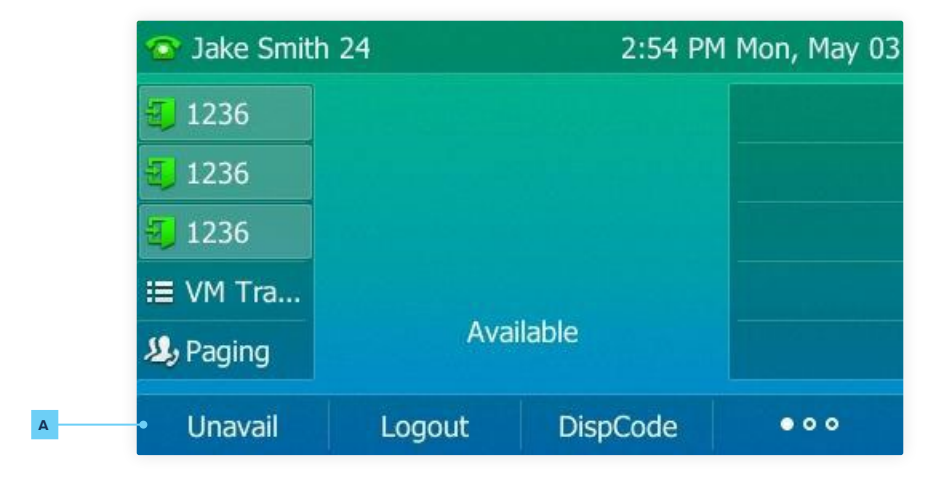

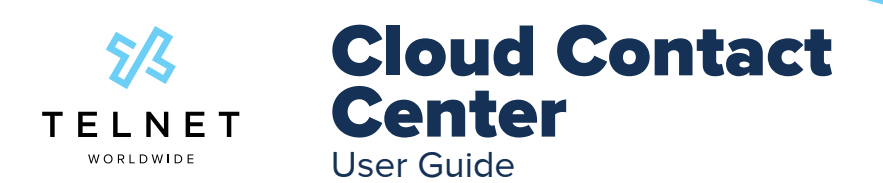

# Yealink T54W Desk Phone | Agent Access

Add the Unavailable Reason Code. These are codes that are entered by agent to describe why the agent is not available to take calls from the queue. Default examples include: None, Lunch, Break, Meeting and Training. These codes are provided to supervisors via call center reports. System administrators can modify existing unavailable codes or add additional unavailable codes if needed.

| Unavailable Reason Code |     |        |    |  |  |  |  |  |  |
|-------------------------|-----|--------|----|--|--|--|--|--|--|
| 1. Enter code:          |     | ĺ,     |    |  |  |  |  |  |  |
| 2. 101:None             |     |        |    |  |  |  |  |  |  |
| 3. 102:Lunch            |     |        |    |  |  |  |  |  |  |
| 4. 103:Break            |     |        |    |  |  |  |  |  |  |
| 5. 104:Meeting          |     |        |    |  |  |  |  |  |  |
| Back                    | 123 | Delete | ОК |  |  |  |  |  |  |

Disposition Codes are entered by agents immediately following a completed call and used to indicate the general nature of the call. Press the *DispCode* button after the call is complete and then select or enter the desired code followed by OK. Default examples include: new order, change order, cancellation, product questions, warranty issue, sales inquiry and billing issue. These codes are provided to supervisors via call center reports. System administrators can modify existing disposition codes or add additional disposition codes if needed. Disposition Codes are optional - contact your supervisor or sys admin for more information.

| 💿 Jake Smith          | 24     | 2:54 PI  | M Mon, May 03             |           |            |    |  |  |  |
|-----------------------|--------|----------|---------------------------|-----------|------------|----|--|--|--|
| <b>=</b> 1236         |        |          |                           |           |            |    |  |  |  |
| <b>3</b> 1236         |        |          |                           | Disposi   | ition Code |    |  |  |  |
| <b>2</b> 1236         |        |          | 1. Enter code             | 2:        |            |    |  |  |  |
| ≅ VM Tra<br>IJ Paging | Ava    | ilable   | 2. 201:                   | new order |            |    |  |  |  |
| Unavail               | Logout | DispCode | 3. 202: change order      |           |            |    |  |  |  |
|                       |        |          | 4. 203: cancellation      |           |            |    |  |  |  |
|                       |        | А        | 5. 204: product questions |           |            |    |  |  |  |
|                       |        |          | Back                      | 123       | Delete     | ОК |  |  |  |

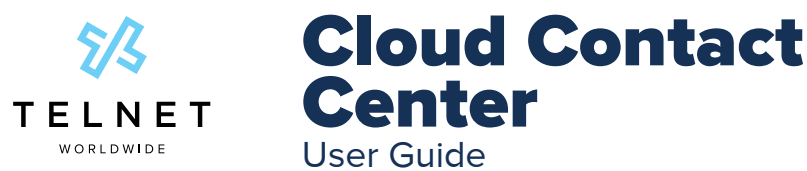

# Polycom VVX Phone | Agent Access

#### Agent Initial Login via Phone

To login to queues:

- 1. Press More softkey
- 2. Press More softkey again (not required for VVX500)
- 3. Press ASignIn softkey

The agent availability state is automatically set to Available. You will be automatically logged into all queues that have been assigned to you and can begin receiving calls from the queue. An agent visual status indicator will appear next to the line key. Contact your system administrator to be added or removed from queues.

#### **Change Agent State via Phone**

After completing the initial login step above, you can change your state at any time to available or unavailable depending on your availability to receive calls from any queue.

#### **Change Agent State to Unavailable**

After agents are logged in, their availability state is automatically set to Available. The availability state can be changed to unavailable:

- 1. Press *More* softkey
- 2. Press More softkey again (not required for VVX500)
- 3. Press Unavailable softkey to not receive calls from queue(s)
- 4. Select desired unavailable code from list (use up/down navigation arrows to select desired code and press Select softkey)

The agent icon displayed on the phone will update automatically to indicate the unavailable state.

#### **Change Agent State from Unavailable to Available**

If agent state is currently set to unavailable, they can become available again as follows:

- 1. Press More softkey
- 2. Press More softkey again (not required for VVX500)
- 3. Press Available softkey to receive calls from queue(s)

The agent icon displayed on phone will update automatically to indicate the available state.

### **Agent Logout via Phone**

If agent is currently logged in, they can logout as follows:

- 4. Press More softkey
- 5. Press More softkey again (not required for VVX500)
- 6. Press ASignOut softkey to completely log out of all queues.

The agent icon displayed on phone will update automatically to indicate the agent is signed out.

| Agent State             | Line Icon for VVX<br>300/310 | Line Icon for VVX<br>400/410, VVX 500 | Description                                                                                                    |
|-------------------------|------------------------------|---------------------------------------|----------------------------------------------------------------------------------------------------|
| Sign Out                | 8                            | 8                                     | Indicates an agent is not<br>using the ACD feature.<br>Calls will not be directed<br>to the agent.                            |
| Sign In,<br>Available   | 2                            | 2                                     | Indicates an agent is<br>available to take calls.<br>Calls will be directed to<br>the agent.                                  |
| Sign In,<br>Unavailable | 2                            | ٨                                     | Indicates an agent is<br>unavailable to take calls.<br>Calls will not be directed<br>to the agent.                            |
| Wrap-up                 | •                            |                                       | Indicates an agent has<br>just finished a call and is<br>doing post-call work.<br>Calls will not be directed<br>to the agent. |

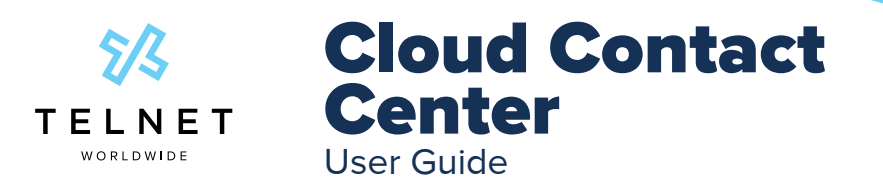

# Polycom VVX Phone | Agent Access

#### **Tag ACD Call with Disposition Codes**

To assign disposition codes to a current call via phone softkeys:

- 1. Press More, More, Disp Code softkeys
- 2. Enter the disposition code and press Enter
- 3. The system does not respond with an announcement while you are on an active call.

To assign disposition codes via phone softkeys in Wrap-Up mode:

- 1. Press More, More, More, Disp Code
- 2. Enter the disposition code and press Enter
- 3. The system will respond with "disposition code accepted". If not, you have not entered a valid disposition code.

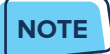

More than one disposition code can be assigned to a call.

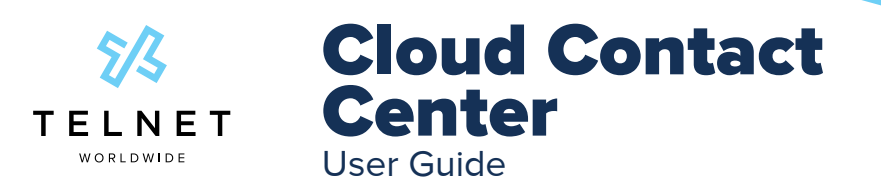

# Agent App | Overview

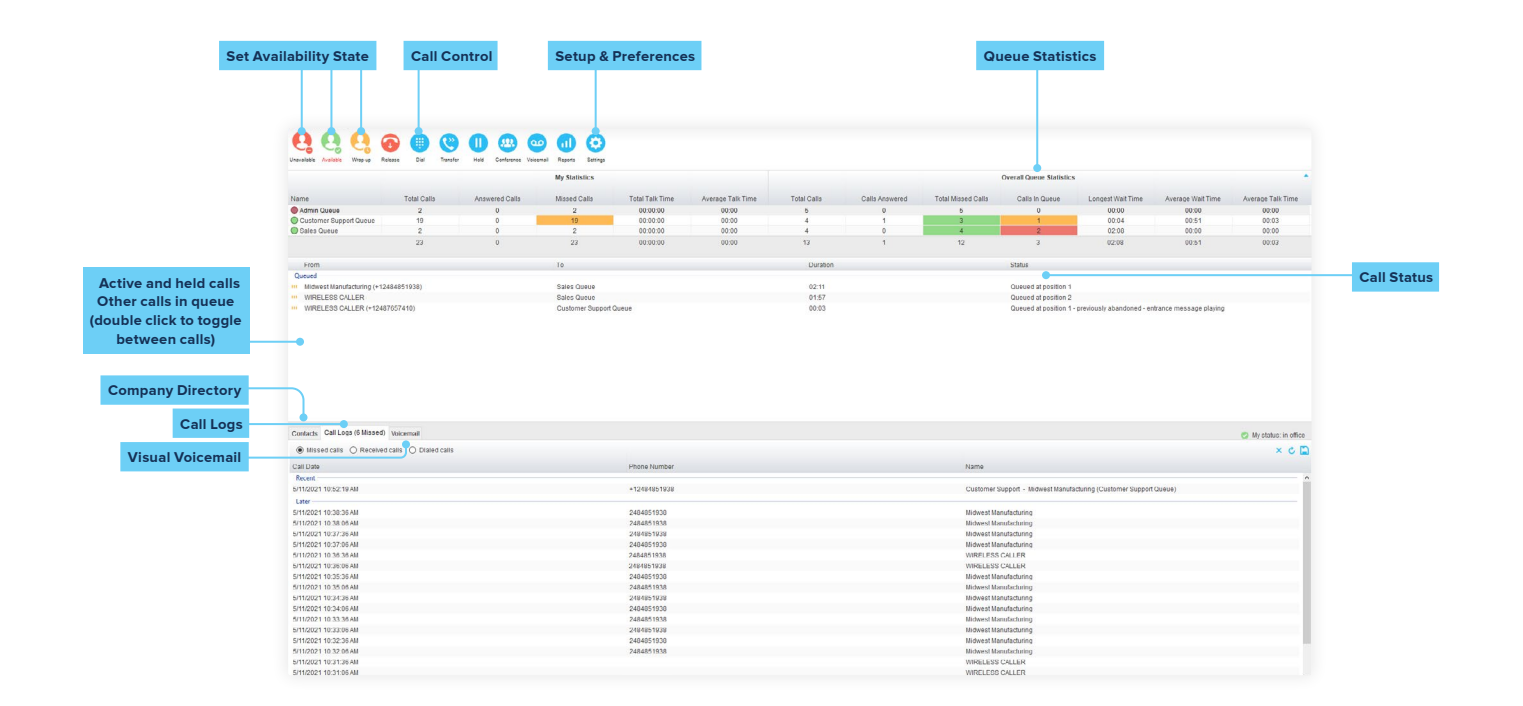

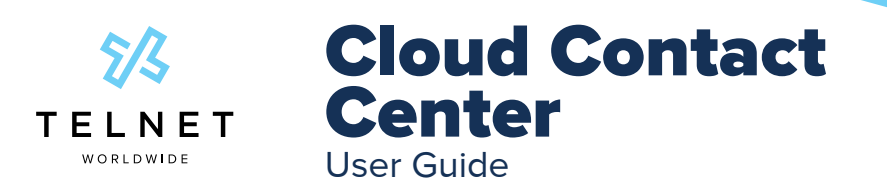

# **Supervisor App | Overview**

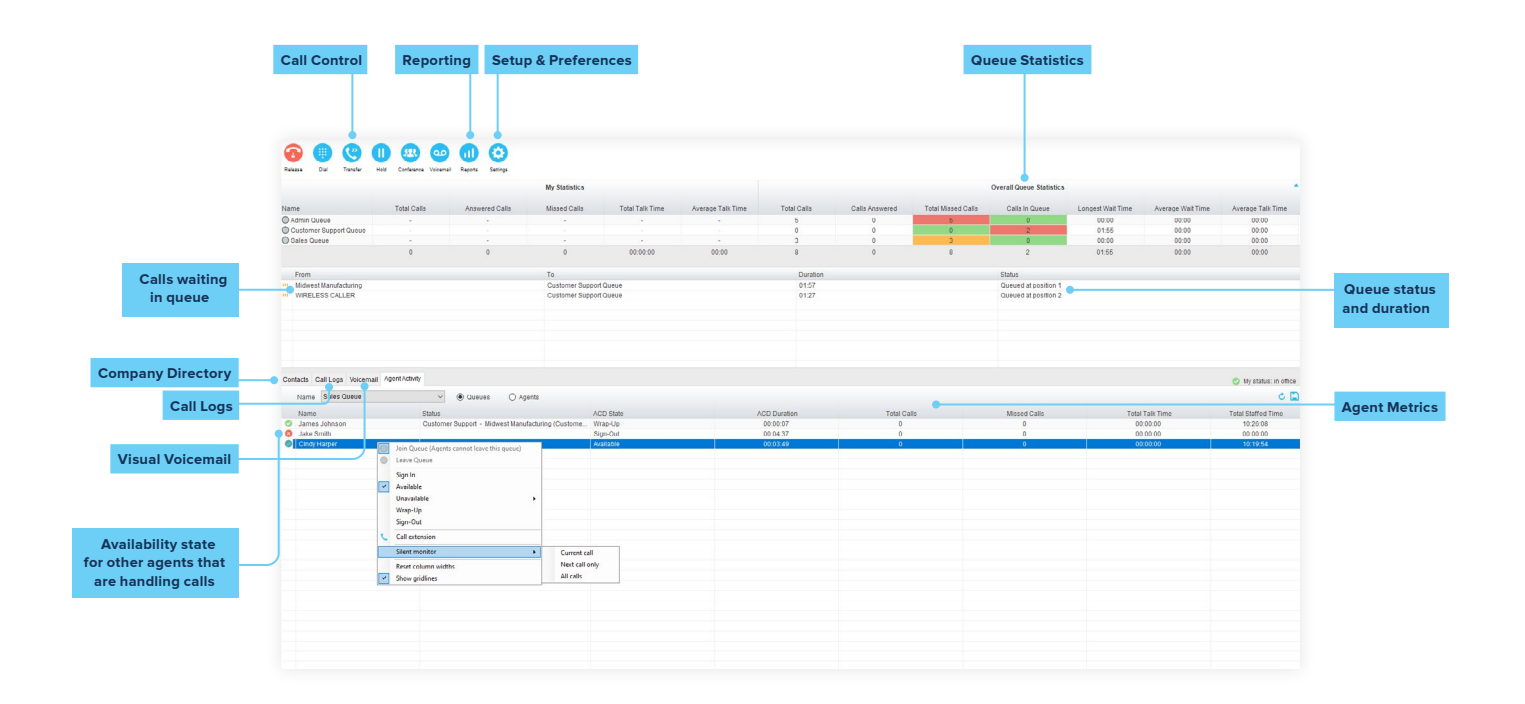

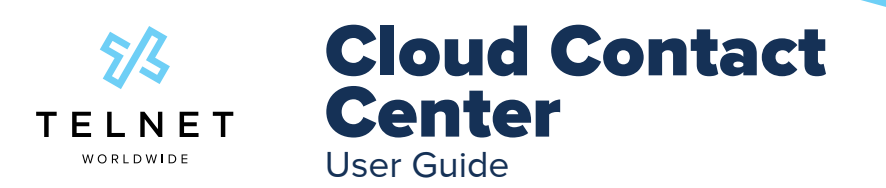

# **Supervisor App | Reporting**

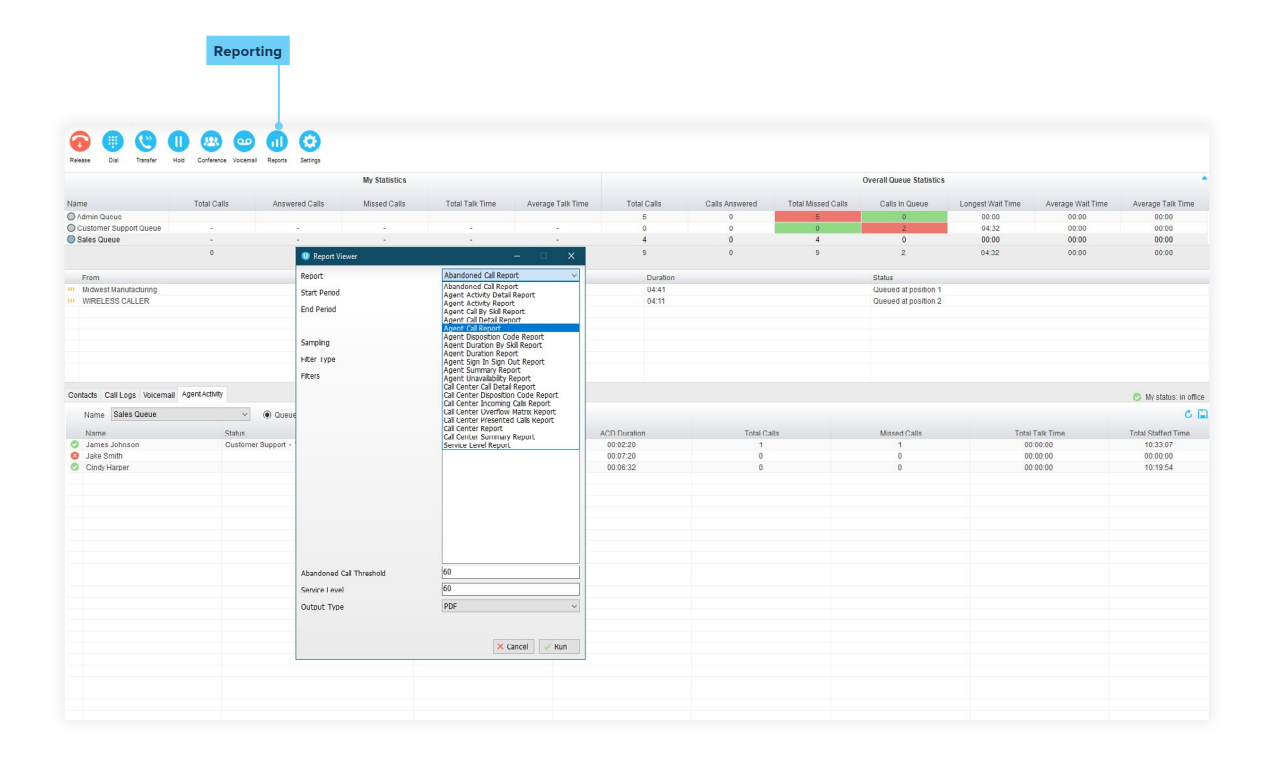

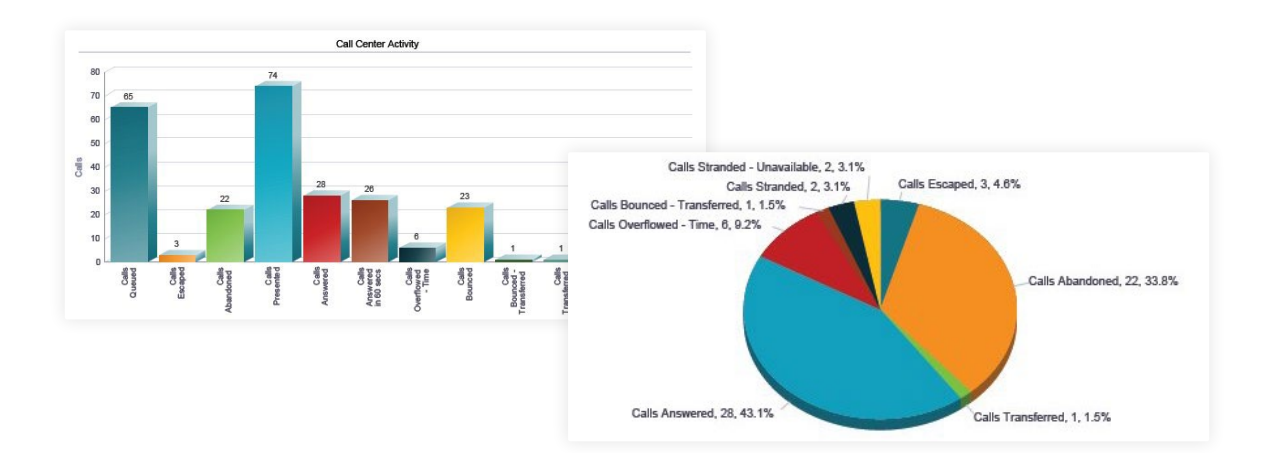

| Call Stall Type      | Call Answer Time     | Call Brieffine         | Agentiname | Age III<br>Number Extension | Sel Leve | Carelo Nariber | Policy Applied | Califysials | Wathing  | TI SIGO NUMBER | Number of<br>Boarnes | Bounced Transfar<br>Number | Tak Tels | Hold Time | Wap Up Taw | Agont Transler<br>Norrbot | Disposition Codas |
|----------------------|----------------------|------------------------|------------|-----------------------------|----------|----------------|----------------|-------------|----------|----------------|----------------------|----------------------------|----------|-----------|------------|---------------------------|-------------------|
| 02/09/2016.00:31:20  | 62(69)2915, 85:32:15 | 0209/30/6, 05:33-09    | 1902, Joe  | +12454851500 est 1902)      | 0        | 2454151501     |                | Answered    | 000025   |                |                      |                            | 00:00:47 | 00:00:05  | 10:00:00   |                           |                   |
| 02/05/2016, 00:51-45 | 6269/2945.05/32/08   | 02/09/20/46, 06:33-42  | 1902, Joe  | +12454051900.est 19021      | 0        | 2404051900     |                | Answered    | 10:00:05 |                | .0                   |                            | 00:00:10 | 02-02-54  | 10-50-50   |                           |                   |
|                      | CORR/2216, DECA214   | 52709/2018. De 23.1H   | 1902, 304  | -10101031000 841 19021      |          | Renewers       |                | AVERADO     | 00.00.08 |                |                      |                            | 00.00.00 | 00.00.08  | 00:00:30   |                           |                   |
| 02/08/2019.08/31/28  | -                    | 5209/2018, 09:38 H1    | 1952, 208  | -120910-10022-001 100221    | 0        | 2101001021     |                | ANUMANO     | 10.00.00 |                | 1                    |                            | 02.01.28 | 00.00.00  | 00.00.00   |                           |                   |
| 0210912219,09134.22  |                      | 0209/2019, DK.39.41    |            |                             |          | CONTRACTORS    |                | Asianaoneo  | 00.02.08 |                |                      |                            |          |           |            |                           |                   |
| 02108/2016, 08:31:39 |                      | C209/2018.08.38 K2     | 1902, 204  | -12101848819023405 19023    | 0        | 200 BELLEVILLE |                | ANDREND     | 20.00.08 |                | 0                    |                            | 00.00.07 | 00.01.28  | 00:00:11   |                           |                   |
| 02.09.2014, 04 17.01 | 824552216, 85:37-17  | RE ME ME AN AN OCADICS | 1900, Joe  | +12454851900.00 (902)       |          | 245451991      |                | Assamed     | 10.00.05 |                |                      |                            | 00 00 12 | 00.01.07  | 10 10 10   |                           |                   |
| 00.09.0014, 06 17 00 | 8045016,85/27-12     | E2/09/00/4, 56 34.37   | 1900, Joe  | +12454151100.004 (102)      | 0        | 2454151903     |                | Ananemi     | 10.00.00 |                | 0                    |                            | 40 00 00 | 00 01 30  | 50 00 00   |                           |                   |
| 02109520145,00 57.04 | 00050015,05/37-15    | E2109/00 M, D5 M M     | 1902, Joe  | +12454851903(ev) 1907)      | 0        | 245451934      |                | Anaered     | 00.00.05 |                | .0                   |                            | 1010.00  | 00.00.13  | 10 00 14   |                           |                   |
| 02.09 2015, 00 41 04 | 00090015,054005      | E2105-0014, 05-57 VT   | 1900, Joe  | +12454051900/ext 1902)      | 0        | 2454851501     |                | Ansacred    | 00.08.05 |                | 0                    |                            | 00.00.15 | 00 15 12  | 50 00 00   |                           |                   |
| 12.05 2216, 05.43 05 | 00050315,854335      | 22/05/00/4, 04:50:28   | 1902, Joe  | +12454851503(ext 1907)      | 0        | 2454851503     |                | Ansered     | 00.00.05 |                | 0                    |                            | 00 09 27 | 00 00 22  | 10.00.00   |                           |                   |
| 0210912016.06142.06  | 6269/2216.06/4/21    | 52092014, 04:50:29     | 1952, 206  | -124448319823884 198231     |          | DEPENDENCE     |                | ATOMONO     | 100405   |                |                      |                            | 00.00.16 | 00/06/62  | 00:00:00   |                           |                   |
| 02/09/2019, 06:92:20 |                      | 1209/2019. Di 51:19    |            |                             |          | 2494691923     |                | Azensoned   | 2249     |                | 12                   |                            |          |           |            |                           |                   |
| 02/09/2016 06:00:21  |                      | 12009/2019, 09:57:20   |            |                             |          | Depres Table   |                | Azendoneo   | 2208-19  |                | 12                   |                            |          |           |            |                           |                   |
| 02/08/2019, 06:57:22 |                      | CODVODYN, DUST 39      |            |                             |          | 2494691921     |                | Adantioned  | 20218    |                | 1                    |                            |          |           |            |                           |                   |
| 02.08.2014, 06.47.25 |                      | 50/04/30 M, 08.49-07   |            |                             |          | 20308181803    |                | Alardoned   | 00144    |                | 2                    |                            |          |           |            |                           |                   |
| 00.08.0014, 06.47.34 |                      | 10/06/00 H, DL 69-08   |            |                             |          | 248481984      |                | Alandoral   | 10.01.41 |                | 3                    |                            |          |           |            |                           |                   |
| 00.08.0016, 06.47.42 |                      | 10 MA AD ,NI 00 MOIO   |            |                             |          | 101131000      |                | Alandoral   | 20.0019  |                |                      |                            |          |           |            |                           |                   |
| 40 69 90 M CO 60 CO  |                      | CO 04 CO 14, DK 48, 10 |            |                             |          | 100131000      |                | Alandarad   | 10.00.00 |                |                      |                            |          |           |            |                           |                   |

TelNet Worldwide, Inc. | telnetww.com | (800) 508-1254

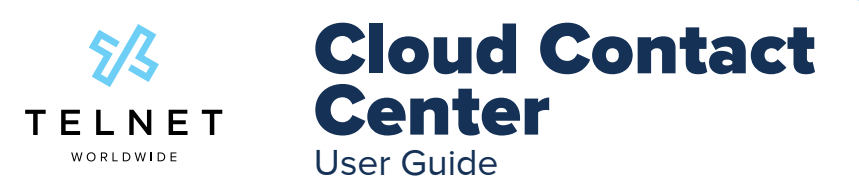

# **Supervisor App | Daily Emailed Reports**

| agent name              | num         | n. calls handled             | num. cal           | lls unanswere                | d avg. call time   |                   | total talk time                    | total staffed time |                       |
|-------------------------|-------------|------------------------------|--------------------|------------------------------|--------------------|-------------------|------------------------------------|--------------------|-----------------------|
| Agent 1                 | 20          |                              | 206                |                              | 0:04:25            |                   | 1:13:09                            | 24:00:0            | 0                     |
| Agent 2                 | 0           |                              | 0                  |                              | 0:00:00            |                   | 0:00:00                            | 0:00:00            |                       |
| Agent 3                 | 8           |                              | 239                |                              | 0:04:44            |                   | 0:36:18                            | 24:00:0            | 0                     |
| Agent 4                 | 2           |                              | 314                |                              | 0:10:17            |                   | 0:20:12                            | 0:20:12 24:00:00   |                       |
| Agent 5                 | 0           |                              | 282                |                              | 0:00:00 0:00:00    |                   | 0:00:00                            | 24:00:00           |                       |
|                         |             |                              |                    |                              |                    |                   |                                    |                    |                       |
| timestamp               | num. busy c | overnows hum, calls answered | num. calls abandon | ed num, calls transferred in | um. calls timed ou | t avg. num. agent | s taiking avg. num. agents starred | avg. wait time     | avg. abandonment time |
| May 19 2021 7.50.00 AM  | 0           | 2                            | 0                  | 0 0                          |                    | 0.5               | 5                                  | 0.00.04            | 0.00.00               |
| May 19 2021 8:00:00 AM  | 0           | 13                           | 0                  | 0 0                          |                    | 1.7               | 11 7                               | 0:00:52            | 0:00:00               |
| May 19 2021 9:00:00 AM  | 0           | 15                           | 1                  | 0 0                          |                    | 2                 | 10                                 | 0:00:18            | 0:00:38               |
| May 19 2021 9:30:00 AM  | 0           | 18                           | 0                  | 0 0                          |                    | 12                | 10                                 | 0:00:12            | 0:00:00               |
| May 19 2021 10:00:00 AM | 0           | 22                           | 2                  | 0 0                          |                    | 3                 | 11                                 | 0:00:25            | 0:01:23               |
| May 19 2021 10:30:00 AM | 0           | 15                           | 0                  | 0 0                          |                    | 1.7               | 12                                 | 0:00:09            | 0:00:00               |
| May 19 2021 11:00:00 AM | 0           | 15                           | 0                  | 0 0                          |                    | 1.2               | 12                                 | 0:00:12            | 0:00:00               |
| May 19 2021 11:30:00 AM | 0           | 16                           | 1                  | 0 0                          |                    | 1                 | 12                                 | 0:00:08            | 0:00:04               |
| May 19 2021 12:00:00 PM | 0           | 9                            | 0                  | 0 0                          |                    | 0.9               | 12                                 | 0:00:16            | 0:00:00               |
| May 19 2021 12:30:00 PM | 0           | 17                           | 0                  | 0 0                          |                    | 1.6               | 12                                 | 0:00:09            | 0:00:00               |
| May 19 2021 1:00:00 PM  | 0           | 11                           | 0                  | 0 0                          |                    | 1.4               | 12                                 | 0:00:12            | 0:00:00               |
| May 19 2021 1:30:00 PM  | 0           | 9                            | 0                  | 0 0                          |                    | 0.8               | 12                                 | 0:00:05            | 0:00:00               |
| May 19 2021 2:00:00 PM  | 0           | 16                           | 0                  | 0 0                          |                    | 1.1               | 12                                 | 0:00:12            | 0:00:00               |
| May 19 2021 2:30:00 PM  | 0           | 12                           | 0                  | 0 0                          |                    | 0.6               | 12                                 | 0:00:10            | 0:00:00               |
| May 19 2021 3:00:00 PM  | 0           | 19                           | 0                  | 0 0                          |                    | 1.6               | 12                                 | 0:00:09            | 0:00:00               |
| May 19 2021 3:30:00 PM  | 0           | 15                           | 1                  | 0 0                          |                    | 1.6               | 12                                 | 0:00:06            | 0:00:02               |
| May 19 2021 4:00:00 PM  | 0           | 12                           | 0                  | 0 0                          |                    | 0.9               | .9 12                              |                    | 0:00:00               |
| May 19 2021 4:30:00 PM  | 0           | 9                            | 1                  | 0 0                          |                    | 0.9               | 12                                 | 0:00:17            | 0:00:57               |
| May 19 2021 5:00:00 PM  | 0           | 7                            | 0                  | 0 0                          |                    | 0.9               | 12                                 | 0:00:18            | 0:00:00               |
| May 19 2021 5:30:00 PM  | 0           | 8                            | 0                  | 0 0                          |                    | 0.6               | 12                                 | 0:00:11            | 0:00:00               |
| May 19 2021 6:00:00 PM  | 0           | 8                            | 1                  | 0 0                          |                    | 0.8               | 12                                 | 0:00:25            | 0:00:06               |